# RDY-18F 智能测控终端

# 用户手册

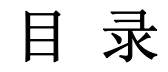

| 第一章.                                  | RDY-18F简介                                           | - 2 -          |
|---------------------------------------|-----------------------------------------------------|----------------|
| 1.<br>2. RD                           | RDY-18F的结构:<br>Y-18F特点:                             | - 2 -<br>- 2 - |
| 第二章.                                  | RDY-18F的安装和接线                                       | - 3 -          |
| 一、<br>二、                              | 安装:                                                 | - 3 -<br>- 3 - |
| 1.供<br>2.AD                           | <b>电电源的连接:</b> RDY-18F的供电有主电源和备电两部分。                | - 3 -<br>- 4 - |
| 3.<br>4. I/(                          | 频率采样的连接:                                            | - 4 -          |
| 5. I/C<br>6. DA <sup>2</sup><br>7. DT | 7和山的庄安:<br>输出的连接:<br>ſŪ的使用和连接                       | - 5 -<br>- 5 - |
| 第三章.                                  | RDY-18F通讯                                           | - 6 -          |
| 第四章.                                  | PID调节                                               | - 7 -          |
| RDY-18                                | F有两路独立的PID调节。PID调节输出 0~5V,外加线性光电隔离可转换为 0~20MA输出。PID | - 7 -          |
| 调节的两                                  | 丙路输出端分别为: DA1 和DA2; PID的反馈输出端可以任意选择 16 路AD采样。       | - 7 -          |
| 第五章.                                  | 多路扩展                                                | - 9 -          |
| 第六章.                                  | RDY-18F显示界面                                         | 11 -           |
| 第七章.                                  | RDY-18F软件                                           | 14 -           |
| 附表                                    | RDY-18F端子符号及其功能                                     | 18 -           |

-

# 第一章. RDY-18F 简介

RTU-18F 智能测控终端采用最新型的单片机, 配以 240x128 点阵液晶显示器, 轻触键盘,构成一个功能 完全的微处理系统,可替代小型 DCS 和 PLC,使集成成本大大降低。RDY-18F 有多个输入输出端口,人机界面 友好,汉字显示,用户可按照自己的需要进行设置,使其能适用于不同的领域和环境。目前 RDY-18F 已经广 泛应用于各大中型工矿企业的计量监测系统,物流量的监测,油田煤气,自来水,水利,电力行业,环境监 测,气象监测,智能交通,管网监测,公共安全等领域。

1. RDY-18F 的结构:

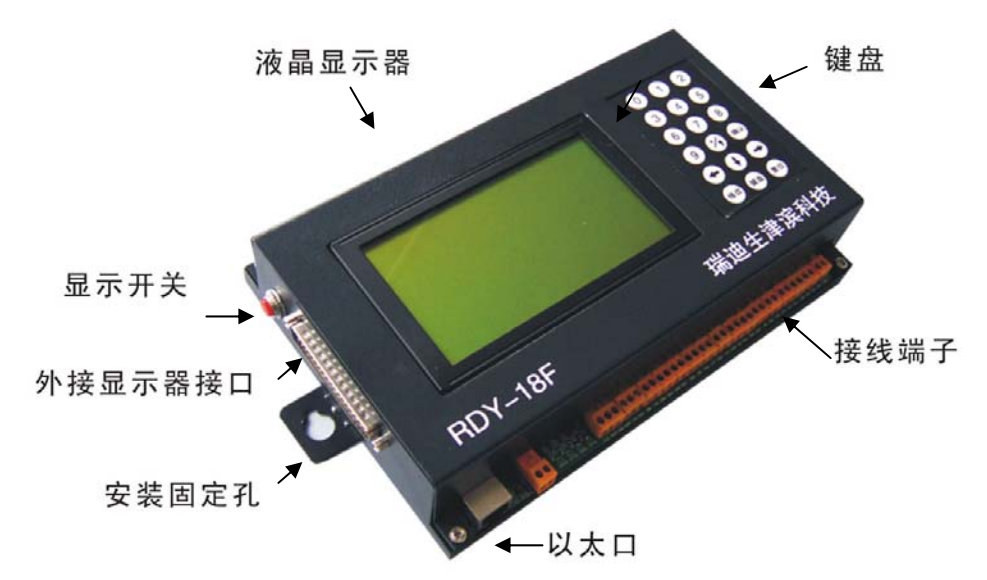

- 2. RDY-18F 特点:
- 1. 多功能:具有多路输入输出功能
- ★可采集 4-20mA 信号 15 路;
- ★可采集二路频率信号(0-5V 0-3000HΣ);

★可通过 RS-232、RS-485 与其它数字终端通讯采集数字量;

- ★有5个光隔离的开关量输入口;
- ★有5个继电器触点输出口;
- ★可选配电话通讯模块,无需外接 MODEM,实现远程数据传输及控制;

★可选配以太网通讯模块,实现数据的时时采集及控制。

2. 具有 D / A 输出。本机有两路 10bit、0-5V 的 D / A 输出。可供用户控制外围设备用,可手控,亦可按用户 要求实现自控或实现 PID 调节的闭环控制。

- 3. 人性化的显示界面。本机采用大尺寸(240x128)点阵液晶显示器,汉字显示,界面友好。
- 4. 灵巧的复用键盘: 方便地进行选项及数字输入。
- 5.停电来电时间记录。本仪表内有实时钟,故可对停电及来电时间进行记录。

6. 历史数据记录;可按要求存储历史数据,内存容量为 2M,其数据可通过串口,由抄读器读出,以便在计算 机上回放。

7. 具有远程通讯功能:

可外接 GPRS、CDMA 等 DTU,或安装数传电台实现远程无线数据传输和控制,或通过电话线实现远程数据传输 及控制,也可通过以太网实现数据的时时采集和远程控制。

8. 软件升级:可按用户需要对软件升级,通过 RS-232 串口方便地实现软件的升级更新。

# 第二章. RDY-18F 的安装和接线

#### 一、 安装:

RDY-18F 左右两侧各有一个固定孔,可采用悬挂式或平放式安装,直接用螺钉固定安装。

#### 二、 连接:

1. 供电电源的连接: RDY-18F 的供电有主电源和备电两部分。

1) **主电:** RDY-18F 可使用宽幅直流(12V~40V)供电,使用直流供电时,直流电的正极接端子"+"(符号含义见附表一); 直流电的负极接端子"-"。

**注**意: 直流电的正负极不要接反;

RDY-18F 也可使用交流(220V, 50Hz)供电,内有最大允许电流为1A的保险管,使用交流供电时接"AC,AC"两个端子。

▲ 注意: 直流供电和交流供电不可同时使用。

2) 备电: 备电采用 9V 锂电或蓄电池, 备电的正极接端子 "B+"; 备电的负极接端子 "B-"。 备电有两种工作方式:

★备电受 RDY-18F 的控制。工作方式为:当 RDY-18F 检测到主电断电时,自动切换到备电供电状态, RDY-18F 保存完主电断电时的信息(如断电时间、断电时刻的累计量等)后,通过"第三路 I/O 输出"(03,030) 将备电断开, RDY-18F 停止工作。当主电恢复正常后,自动接入备电(但不供电), RDY-18F 进入正常运行 状态。

★备电不受 RDY-18F 的控制。工作方式为:主电断电后,自动切换到备电供电状态,直至主电恢复 后再由备电供电状态切换到主电供电,实现 RDY-18F 的不间断工作。

两种工作方式的转换可以通过 RDY-18F 电路板上的跳线端子 B1 和 B2 来实现,具体跳线连接如下:

★备电不受 RDY-18F 控制的工作方式,跳线连接如图 3 中 a;

★备电受 RDY-18F 控制的工作方式,跳线连接如图 3 中 b。

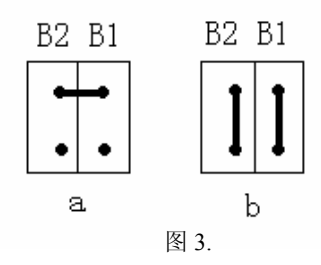

▲ 注意: 在要求有断电记录功能或要求 RDY-18F 不间断工作的情况下才使用备电,其他情况下只使用主电源。

正确连接主电并供电后, RDY-18F 将显示主界面, 如图 4。

| 秒:分: | 时  |        | 日/月/年   |   |
|------|----|--------|---------|---|
|      |    | 111 监测 |         |   |
|      |    | 222 调整 |         |   |
|      |    | 333 手动 |         |   |
| 监测信息 | Х  | XXX.   | XXX     |   |
|      |    | XXXX   | XXX     | 图 |
| 输入   | XX | 输出     | 出 xxxxx |   |

#### 2.AD 采样的连接:

RDY-18F 共有 16 路 AD 采样,输入为 4~20mA,或 0~20mA。信号要求: ≤20mA。若输入信号为 1~5V 或 0~5V 时需将 RDY-18F 内部对应的精密电阻断开。亦可增加线性光电隔离模块(选配),实现信号的隔离。

4

★AD 采样的连接:

信号的正极接端子 "ADx", 信号的负极接相邻的 "GND"。例如使用第 3 路 AD 采样, 则信号的正极连接 "AD2", 负极连接相邻的 "GND"。(第 x 路对应的端子符号见附表一)。

输入信号为 1~5V 或 0~5V 时,信号的正极接端子 "ADx",负极接相邻的 "GND",并且要将该路对应的 电阻(250 欧姆)断开(各路和对应的电阻见表一)。如使用第 10 路 AD 采样,则信号的正极连接 "AD9", 负极连接相邻的 "GND",并断开电阻 R42。

表一、AD 采样各路和对应的电阻

| x 路 | 对应电阻 | x 路 | 对应电阻 | x 路 | 对应电阻 | x 路 | 对应电阻 |
|-----|------|-----|------|-----|------|-----|------|
| 1   | R24  | 5   | R32  | 9   | R40  | 13  | R48  |
| 2   | R26  | 6   | R34  | 10  | R42  | 14  | R50  |
| 3   | R28  | 7   | R36  | 11  | R44  | 15  | R52  |
| 4   | R30  | 8   | R38  | 12  | R46  | 16  | R54  |

▲ 注意:第16路 AD 采样作为备电电压检测时,不可再用作 AD 采样,出厂时已作为备电电压检测。需要 将第16路作为普通 AD 采样时,要断开电阻 R135 和 R136。

#### 3. 频率采样的连接:

RDY-18F 共有 2 路频率采样,最大频率为 3000Hz,信号的幅值要求在 0-3~10V 之间。 频率采样的连接:

使用第一路频率采样时,频率信号的正极接"P1+",负极接"P1-";

使用第二路频率采样时,频率信号的正极接"P2+",负极接"P2-"。

#### 4. I/O 输入的连接:

RDY-18F 共有 5 路 I/O 输入,均为光电隔离输入,输入信号为有源信号,有效输入信号最大幅值应为 0-3~10V。

I/O 输入的连接:

使用第一路 I/O 输入时,信号的正极接"I1+",负极接"I1-";

使用第二路 I/O 输入时,信号的正极接"I2+",负极接"I2-";

使用第三路 I/O 输入时,信号的正极接"I3+",负极接"I3-";

使用第四路 I/O 输入时,信号的正极接"I4+",负极接"I4-";

使用第五路 I/O 输入时,信号的正极接"I5+",负极接"I5-"。

#### 5. I/O 输出的连接:

RDY-18F 共有 5 路 I/O 输出,均为继电器触点输出。允许的电压和通过的电流为:DC-30V/1A; AC-125V/0.3A。

I/O 输出的连接:(均为常开触点)

使用第一路 I/O 输出时,输出端为"O1"和"O10";(未被复用时)

使用第二路 I/O 输出时,输出端为"O2"和"O20";

使用第三路 I/O 输出时,输出端为"O3"和"O30";(未被复用时)

使用第四路 I/O 输出时,输出端为"O4"和"O40";

使用第五路 I/O 输出时,输出端为"O5"和"O50"。

▲ 注意:第一路和第三路 I/O 输出均为复用输出,当第一路 I/O 输出作为控制 DTU 供电时,不可再作为 普通 I/O 输出使用,在作为普通 I/O 输出时,请确认 RDY-18F 电路板上的"PW"跳线端子应处于断开状态; 当第三路 I/O 输出作为备电控制时,不可再作为普通 I/O 输出使用。第三路作为普通 I/O 输出时,B1,B2 跳 线端子的连接应如图 5 所示。 出厂时两路均被复用。

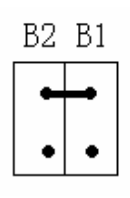

图 5

#### 6. DA 输出的连接:

RDY-18F 共有 2 路精度为 10bit 的 DA 输出, 输出 0~5V, 可增加线性光电隔离模块(选配)输出 0~20mA。 DA 输出的连接:

使用第一路 DA 输出时,"DA1"为输出的正极,"GND"为负极。

使用第二路 DA 输出时,"DA2"为输出的正极,"GND"为负极。

#### 7. DTU 的使用和连接

需要远程通讯、控制、传输数据时,可采用的 DTU(CDMA 或 GPRS)模块。DTU 的工作方式可以自行设定,如不间断在线(使用备电时)、连续在线、定时在线、整点在线等工作方式(见参数设置)。DTU 的供电由"第一路 I/O"(01,010)输出来控制。

DTU 的连接:

★供电部分: DTU 电源的正极接 "PW+", 负极接 "PW-"。

并将 RDY-18F 电路板上的 PW 跳线端子短接。

★通讯部分:通过 RS232 和 RDY-18F 进行通讯,

DTU的RX接RDY-18F的TX1 DTU的TX接RDY-18F的RX1 DTU的GND接RDY-18F的GND

# 第三章. RDY-18F 通讯

RDY-18F 的通讯接口:两个串口(COM1和COM2)、一个以太网接口和一个电话线接口。

1. COM1: 是 RS-232 口, 用来实现 RDY-18 和 DTU 或上位机进行通讯、参数设置等。接线端子为: "RX1"、

"TX1"、"GND"。在和 DTU 或上位机进行通讯时, 交叉连接。COM1 口的默认波特率为 9600bps。

指示灯 STX1 和 SRX1 分别为 COM1 发送和接收数据时的指示灯,当 COM1 发送数据时 STX1 闪 烁,当 COM1 接收到数据时 SRX1 闪烁。

▲注意: 在使用 COM1 时请确认 RDY-18F 电路板上 "RX-TX" 和 "TX-RX" 两个跳线端子处于断开状态。出厂时为断开状态。

2. COM2: 可设置为 RS-232 或 RS-485 两种方式,两种方式的转换可以通过 RDY-18F 电路板上跳线端子

"J15"来实现。按照图 6 中 a 连接端子时将 COM2 设置为 RS-232 方式;按照图 6 中 b 连接端子时将 COM2 设置为 RS-485 方式。

RS-232 通讯口接线端子为: "RX2"、"TX2"、"GND"。采集一次仪表数据时 RX、TX 使用交叉连接, 默认波特率为 4800bps。

指示灯 STX2 和 SRX2 分别为 COM2 发送和接收数据时的指示灯,当 COM2 发送数据时 STX2 闪烁,当 COM2 接收到数据时 SRX2 闪烁。

RS-485 通讯口遵循 Modbus 协议。接线端子为"BB"和"AA"

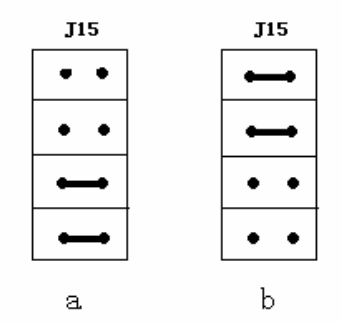

图 6. COM2 和 RS485 的转换

3. 以太网通讯:选用 RDY-18F 的以太网扩展模块可以实现以太网通讯。

RDY-18F 设备上的"J45"为以太网接口,指示灯 LLED 为以太网扩展模块的电源指示灯,以太网扩展模块插到 RDY-18F 的扩展槽后该灯常亮。指示灯 RLED 为通讯指示灯。

RX

ТΧ

ТΧ

RX

图 7

使用以太网扩展模块时要确认"RX-TX"

和"TX-RX"两个跳线端子如图5连接。

选用以太网通讯时, RDY-18F 可以

作为客户端也可也作为服务器,具体参数设

见"以太网扩展模块设置说明"。

出厂时 RDY-18F 不带以太网扩展模块(由用户选配)。

4. 电话线传输:选用 RDY-18F 的电话传输扩展模块可以实现小数

据量的传输或远程控制。电话线传输通过"市话程控交换机"以 DTMF 信号实现可靠的远程数据传输及控制。 RDY-18F 设备上的"PHONELIN"端子和电话线连接(不区分正负极)。远端可以直接拨打 RDY-18F 设备连 接的电话进行传输数据或远程控制。

# 第四章. PID 调节

RDY-18F 有两路独立的 PID 调节。PID 调节输出 0~5V,外加线性光电隔离可转换为 0~20mA 输出。PID 调节的两路输出端分别为: DA1 和 DA2; PID 的反馈输出端可以任意选择 16 路 AD 采样。

PID 调节的实现步骤:

1. 系统的连接: 将系统的反馈输入端连接到选定的某路 AD 采样上,将系统执行机构的控制端连接到 PID 调节的某路输出端。

2. PID 的初始化:将控制系统正确连接后,需要对 PID 调节进行初始化时,将本设备的 COM1 口与计算 机串口交叉连接,在计算机上打开随 RDY-18F 附带的上位机参数设置软件,如图 8。

初始化包括:设置 PID 调节的输出端和反馈输入端;设置被控对象的量程; PID 调节的给定值 r、Kp、Ti、Td。 PID 初始化和设置的上位机和界面如图 8 和图 9 所示。

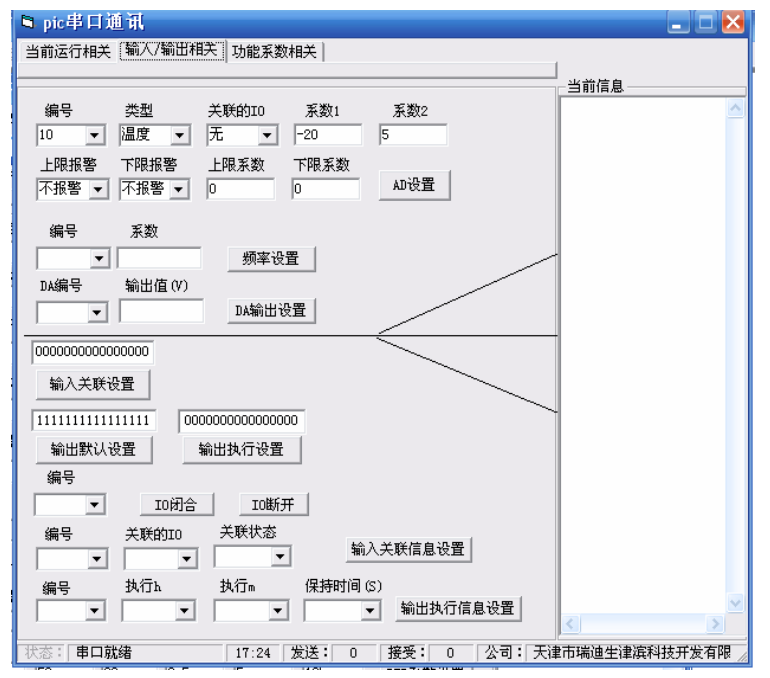

图 8

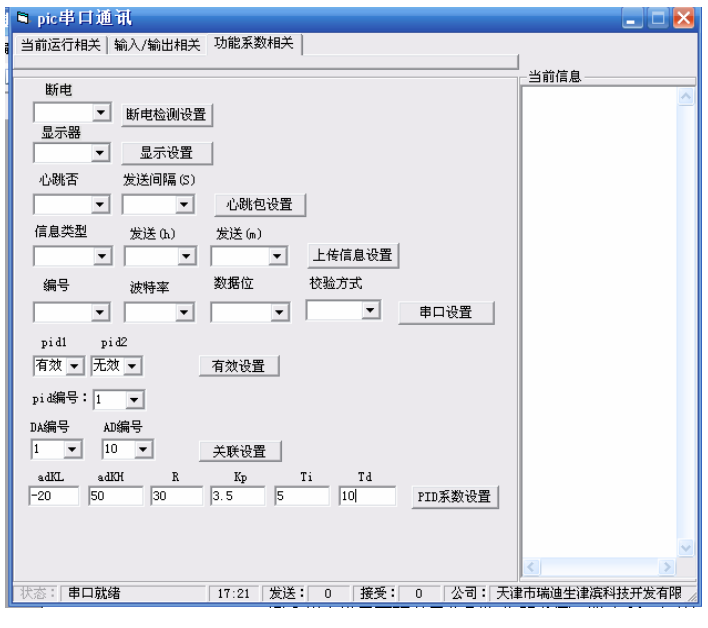

图 9

例如: 某系统为恒温控制系统。选择第一路 PID 调节作为控制回路, DA1 作为 PID 调节的输出控制端; 第 10 路 AD 采样作为控制系统的反馈输入端, 给定温度为 30℃。

该系统 PID 调节的初始化如图 8、图 9 所示。具体设置如下:

图 8 中 AD 设置用来设置被控对象"温度" 的范围,即 4~20mA 对应的温度值。其中,"编号"为反馈输入 端连接的 AD 采样的路数,如图 8 中"编号"选择"10";"类型"即为控制对象的类型,如温度,压力,液 位等,该例中类型为温度。"关联的 IO"、"上线报警"、"下限报警"、"上限系数" 和"下限系数" 五个 参数按照图 8 设置(其他 PID 调节系统中此 5 个参数也按照图 8 进行设置)。"系数 1""系数 2":分别为 4mA 和 20mA 对应的值,即控制对象的量程。设置好各参数后单击 "AD 设置" 按钮确定。图 9 中"DA 编号" 和 "AD 编号":分别指 PID 调节的输出控制端和反馈输入端,该例中分别为 DA1 和 AD10,单击"关联设 置按钮"确定。 "adkL"、"adkH":分别为 4mA 和 20mA 对应的值。"R":为控制系统的期望值; "Kp"、 "Ti"和"Td":分别为比例系数、积分时间常数、微分时间常数。设置好各参数后单击"PID 系数设置" 确定。PID 调节初始化完毕。

3. 开始和停止 PID 调节:

图 9 中 "pid1"和 "pid2":两个文本框分别为两个独立的闭环控制回路的使能项,"有效"即开始该回路的 PID 自动调节,"无效"即停止该控制回路的 PID 自动调节;"pid 编号":选择当前的 PID 控制回路,该例中 选择第一路即 "1"。上例中 "pid1"选择有效、"pid2"选择无效,"pid 编号"选择 1。单击"有效设置" 按 钮即开始相应有效闭环控制回路的 PID 自动调节。将该回路选择为"无效"单击"有效设置"按钮则停止该 回路的 PID 自动调节。

4. PID 参数的调整:

在开始 PID 调节后, 就可根据系统进行 PID 参数的调整。在调整的过程中, 只需改变图 9 中的"R"、"Kp"、 "Ti"和"Td"四个参数, 其他参数应保持不变, 单击"PID 系数设置"按钮确定修改的 参数。

5. PID 调节自动和手动的切换: 在主界面下按 RDY-18F 的键盘上的"键盘键"→"3"键→"确认"键,

- 8 -

进入 PID 手动调节界面,如图 10 所示。

| AD 输入 | DA 输出 |
|-------|-------|
| 1     |       |
| 2     |       |
| 当前调整  | 1     |

手控方法:

[1] 按"键盘"键使能键盘;

[2] 按"1" 键或"2" 键,选择当前需手动调整的 DA 输出 DA1 或 DA2;

[3] 按"↓"键, DA 输出按 0.05 的步长递增, 按"↑"键, DA 输出按 0.05 的步长递减, 以此进行手工 控制;

[4]手控结束后,按"确认"键,退出手控状态,恢复 PID 控制。

# 第五章. 多路扩展

多路扩展结合 RTU-18F 可实现多路 AD, I/O 扩展。可以扩展 5×32 路 AD 采样、I/O 输入、I/O 输出,或 2×32 路频率量输入。

多路扩展和 RTU-18F 的连接:

如下图中每一个"扩展板"最多可以扩展 32 路。

|     |     |     |     |     | (接约 | 就端子)     | ) |     |   |    |    |       |
|-----|-----|-----|-----|-----|-----|----------|---|-----|---|----|----|-------|
| IO5 | IO4 | IO3 | IO2 | IO1 | CE  | D        | С | В   | А | VC | GN |       |
|     |     |     |     |     |     |          |   |     |   |    |    | 电源指示灯 |
|     | 扩   |     | 扩   |     |     | 扩        |   | 扩   |   |    | 扩  |       |
|     | 展   |     | 展   |     |     | 展        |   | 展   |   |    | 展  |       |
|     | 板   |     | 板   |     |     | 板        |   | 板   |   |    | 板  |       |
|     | 五.  |     | 四   |     |     | <u> </u> |   |     |   |    | -  |       |
|     | 的   |     | 的   |     |     | 的        |   | 的   |   |    | 的  |       |
|     | 37  |     | 37  |     |     | 37       |   | 37  |   |    | 37 |       |
|     | 针   |     | 针   |     |     | 针        |   | 针   |   |    | 针  |       |
|     | 接   |     | 接   |     |     | 接        |   | 接   |   |    | 接  |       |
|     | 头   |     | _ 头 |     |     | 头        |   | _ 头 |   |    | 头  |       |
|     |     |     |     |     |     |          |   |     |   |    |    |       |
|     |     |     |     |     |     |          |   |     |   |    |    |       |

- 9 -

接线端子:

GN: -5V, 接 RTU-18F 端子的 GND;

VC: +5V, 接 RTU-18F 端子的+5V;

A: 地址线 A, 接 RTU-18F 端子的 AD11;

B: 地址线 B, 接 RTU-18F 端子的 AD12;

C: 地址线 C, 接 RTU-18F 端子的 AD13;

D: 地址线 D, 接 RTU-18F 端子的 AD14;

CE: 片选线, 接 RTU-18F 端子的 AD10;

IO1:"扩展板一"的公共端口;

IO2:"扩展板二"的公共端口;

IO3:"扩展板三"的公共端口;

IO4:"扩展板四"的公共端口;

IO5:"扩展板五"的公共端口。

AD采样的扩展(最多可扩展5×32路):

- IO1: 接 RTU-18F 端子的 AD9;
- IO2: 接 RTU-18F 端子的 AD8;
- IO3: 接 RTU-18F 端子的 AD7;
- IO4: 接 RTU-18F 端子的 AD6;
- IO5: 接 RTU-18F 端子的 AD5。

IO 输入的扩展(最多可扩展 5×32 路):

- IO1: 接 RTU-18F 端子的 I1+;
- IO2: 接 RTU-18F 端子的 I2+;
- IO3: 接 RTU-18F 端子的 I3+;
- IO4: 接 RTU-18F 端子的 I4+;

IO5: 接 RTU-18F 端子的 I5+。

IO 输出的扩展(最多可扩展 5×10 路):

#### IO1: 接 RTU-18F 端子的 O1(在有 DTU 控制的情况下,此口不能作扩展用);

- IO2: 接 RTU-18F 端子的 O3;
- IO3: 接 RTU-18F 端子的 O4(在有备电控制的情况下,此口不能作扩展用);
- IO4: 接 RTU-18F 端子的 O5;
- IO5: 接 RTU-18F 端子的 O6。
- 频率量输入的扩展(最多可扩展2×32路):
  - IO1: 接 RTU-18F 端子的 P1+;
  - IO2: 接 RTU-18F 端子的 P2+;

37 针接头(多路扩展输入端的接线):

1、12、19、20、31: 输入的公共地线 GND;

2~11: 第1路到第10路输入(IO输入、输出、频率量输入或AD采样);
13~18: 第11路到第16路输入(IO输入、频率量输入或AD采样);
21~30: 第17路到第26路输入(IO输入、频率量输入或AD采样);

32~37: 第 27 路到第 32 路输入(IO 输入、频率量输入或 AD 采样)。

# 第六章. RDY-18F 显示界面

键盘:

1. 键盘的使用:

键盘: 3x6 轻触复用键盘(如图 11)

其中: 0-9: 数字键

- ▲ 上箭头、小数点复用键
- ★: :光标后退键
- \_ 光标前进键
  - <u>」</u>: 下箭头
- "修改": 修改键,按此键清除已键入数字后,可重新键入

"键盘":键盘使能,只有按此键后,其它各键才被使能,进入键盘操作

"确认":全部设置完成后,按此键确认并结束键盘操作

2. 键盘使用原则

(1)按"键盘"键进入键盘操作程序,按"确认"键确认并结束键盘操作

(2)数字输入可直接按数字键

RDY-18F 的显示界面共有 4 个: 主界面、检测界面、PID 参数调整界面和 PID 手动调节界面。

1.主界面:

★进入方式:按"键盘"键→"确认"键,则进入主界面(图12)

| 秒:分  | <b>:</b> 时 |            | 日 / 月 / 年 |
|------|------------|------------|-----------|
|      |            | 112<br>223 | 监测调整      |
|      |            | 333        | 手动        |
| 监测信息 | х          |            | XXX.XXX   |
|      |            |            | XXXXXX    |
| 输入   | XX         |            | 输出 xxxxx  |
|      |            |            |           |

#### 主界面

★使用方法:

按"键盘"键→"1"键→"确认"键,则进入检测界面

按"键盘"键→"2"键→"确认"键,则进入 PID 参数设置界面

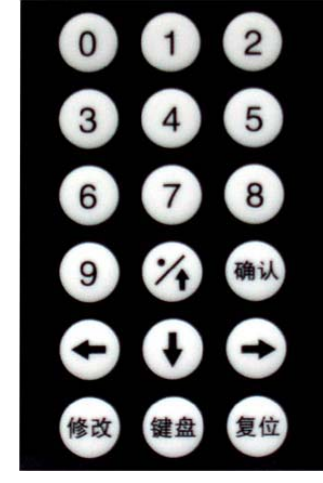

图 11

按"键盘"键→"3"键→"确认"键,则进入手动控制界面

★显示信息:

1. 最上一行,显示为时间、日期

2. 检测信息行显示三个数字。

N:输入模拟量+频率量的编号,最大范围值为1—17,即15个模拟量,2个频率量,模拟量的个数 在设置参数时由上位机确定。例:上位机确定有5个模拟量,则N的值为1-5,其后的D、H值为相应 的模拟量采数值,而当N为6或7时,则代表频率量的采样值。

D: 被采样的物理量的瞬时值。

H:如被采样的物理量为流量,则H为流量的累积值此检测界面按照模拟量和频率量顺序循环显示,显示的时间周期为5妙。

3. 最底一行,显示 I/O 输入和输出状态。

输入: 5个数字(0或1)自右向左代表光隔离输入端口I1、I2、I3、I4、I5的状态,(0:0V,1:3--10V)。

输出: 5个数字(0或1)自右向左代表代表继电器触电输出端口 01/010、02/020、03/030、04/040、05/050 的开闭状态(0:闭合,1:断开),此信息每5秒刷新一次。

2. 监测界面:

★进入方式:在主界面下按"键盘"键→"1"键→"确认"键,则进入监测界面

| 秒:分      | <b>:</b> 时          | 日 / 月 / 年 |       |  |  |
|----------|---------------------|-----------|-------|--|--|
| 1(9)(17) |                     | 5(13)     |       |  |  |
| 2(10)    |                     | 6(14)     |       |  |  |
| 3(11)    |                     | 7(15)     |       |  |  |
| 4(12)    |                     | 8(16)     |       |  |  |
| 关注       | X xxx.xxx<br>xxxxxx |           |       |  |  |
| DA 输出    | 1. xxx<br>2. xxx    |           |       |  |  |
| 输入       | XXXXXX              | 输出        | XXXXX |  |  |

★显示信息:

1. 最上一行,显示为时间、日期.

- 第2、3、4、5行,共8个显示单元,每5秒依次显示1-8路、9-16路、17路等输入物理量(模拟 量和频率量)的瞬时值和累积值(对流量而言)
- 3. 第7行显示两路的 DA 输出的电压值 (0-5V)。
- 第8行显示5路光隔离输入I1、I2、I3、I4、I5和5路继电器触电输出(01/010、02/020、03/030、04/040、 05/050)的状态。
- 5. 第6行,为关注,固定显示某路的输入的物理量。其显示信息为:

N: 为要关注的物理量的路号。

D: 被采样的物理量的瞬时值。

H: 如被采样的物理量为流量,则H为流量的累积值。

N 的选择方法:

- 按"键盘"键
- 按"↑"(减小)键或"↓"(增大)键,改变N值到关注值。
- 按"确认"键后,此关注值则只显示被选定的路号的物理量了。

3. 调整界面:

进入方法:在主界面下,按"键盘"键→"2"键→"确认"键,则进入 PID 参数调整界面

| 秒: | 分:时       | 日 / 月 / 年 |
|----|-----------|-----------|
| No | 1         |           |
| R  | + XXX .XX |           |
| Кр | + XXX .XX |           |
| Ki | + XXX .XX |           |
| Kd | + XXX .XX |           |

#### 调整界面

- (1) NO为 D/A 输出的路号 (1 或 2)。
- (2) R: 为被控物理量设定值。
- (3) Kp: 为比例系数,
  - Ki: 为积分系数,
  - Kd: 为微分系数。

★参数设置(调整)方法:

进入调整界面后,光标首先显示在 NO 栏的数字下方,修改参数的方法:

(1)按键盘键使能键盘

(2)按"←"键或"→"键,移动光标到欲修改的数字下方

(3)按"↑"(减小)键或"↓"(增大)键,来修改选定的数值到指定值

(4)重复2、3直到数据全部修改完毕

(5)按"修改"键,确认新值(此时液晶屏右上方显示"Y")

(6)按"确认"键,完成参数修改

(7)按"键盘"键→"确认"键,返回主界面

★ 例: 修改第2路的 PID 参数 R=35、Kp=4.5、Ki=5、Kd=10,如界面为图 14 状态,则修改步骤为:

① 按"键盘"键,此时光标已在被修改处

② 按"↓"键将数字改为2, NO 栏显示为2

-

<sup>★</sup>显示信息:

- ③ 按 3 次 "→"键将关标移动到 R 栏
- ④ 将R栏的数字通过"↑"(减小)键或"↓"(增大)键修数值到035.00
- ⑤ 按6次"→"键,将光标移动到Kp栏
- ⑥ 将 Kp 栏的数字通过"↑"(减小)键或"↓"(增大)键修数值到 004.60
- ⑦ 按5次"→"键,将光标移动到Ki栏
- ⑧ 将 Kp 栏的数字通过"↑"(减小)键或"↓"(增大)键修数值到 005.00
- ⑨ 按5次"→"键,将光标移动到Kd栏
- ⑩ 将 Kd 栏的数字通过"↑"(减小)键或"↓"(增大)键修数值到 010.00
- ⑪ 按"修改"键,屏幕右上角显示Y
- 12 按"确认"键,完成参数设置
- 4. 手动控制界面:

★进入方法: 在主界面下按"键盘键"→"3"键→"确认"键,则进入手动控制界面

| AD 输入 | DA 输出 |
|-------|-------|
| 1     |       |
| 2     |       |
| 当前调整  | 1     |

#### 手动控制界面

★手控方法:

- (1) 按"键盘"键使能键盘
- (2) 按"1" 键或"2" 键,选择当前需手动调整的 DA 输出 DA1 或 DA2
- (3) 按"↓"键, DA 输出按 0.05 的步长递增, 按"↑"键, DA 输出按 0.05 的步长递减, 以此进行手 工控制
- (4) 手控结束后,按"确认"键,退出手控状态,恢复 PID 控制

# 第七章. RDY-18F 软件

RDY-18F 软件是配合 RDY-18F 智能测控终端,在 PC 上执行的软件。主要实现了对下位机终端设备的当前数据的收集,报警记录、断电记录、历史数据的读取,及终端设备运行系数和功能的设置

1. 安装

上位机通过串口与下位机进行通讯,所以在与下位机通讯前先将两者用串口线连接。RDY-18F 软件是运行在 windows 平台下的绿色软件,无须安装,拷贝到电脑后就可以直接使用。

2. 操作界面

RDY-18F软件界面非常友好,只须将鼠标移到图标上,双击即可进入操作界面。

RDY-18F 软件采用下拉指令栏及快捷按钮的操作形式,并且将各功能模块直接分布于窗口上,操作者可利用 鼠标在窗口上操作,快速完成 RDY-18F 软件的操作。 (1) 当前运行相关:软件启动后,首先进入"当前运行相关"界面(见图1)

| 🛎 pic串口通讯               |     |
|-------------------------|-----|
| 当前运行相关。输入/输出相关   功能系数相关 |     |
|                         |     |
| 通讯端口 波特率 校验方式 数据位 停止位   |     |
|                         |     |
| _ID新ID                  |     |
| 1 ID设置                  |     |
| 对像编号                    |     |
|                         |     |
|                         |     |
| 助电记求致                   |     |
|                         |     |
|                         |     |
| 报警记录数                   |     |
| 扇区始址 扇区个数               |     |
| 报警记录                    |     |
| 历史记录数当前数据               |     |
| 扇区始址 扇区个数               |     |
| 历史记录                    |     |
|                         |     |
| ▼ 保存信息设<br>晋            |     |
|                         |     |
|                         | 图 1 |

★ 上位机所用串口的设置:串口设置采用下拉指令栏,单击下箭头选择好相应的串口端口和端口的配置信息
 后单击"确定"。

RDY-18F软件串口默认设置为:通讯端口-com1

波特率-9600 校验方式-n 数据位-8 停止位-1

★下位机的 ID 设置:填写下位机的 ID 号单击"ID 设置"

/ 注意: ID 填写项不允许为空,必须为相应终端的 ID 号

★下位机流量采集中累计量的清零设置: 在"对象"和"编号"下拉指令栏中选择相应的清除对象和编号后, 单击"清累计量"

注意:对象分为 4-20mA 和频率两种流量采集

★ 下位机记录的操作:

记录分为断电记录、报警记录、历史记录

操作分为读取当前记录的记录信息: 单击 "XX 记录数", 按钮右侧显示相应的数据

读取保存的记录信息 : 填写扇区信息, 单击"XX 记录"

清除记录信息: 单击"清除 XX 记录"

★给下位机较时:单击"同步时间",终端的时钟设置为所用电脑的系统时间

★读取下位机的采集信息: 单击"当前数据", 右侧文本框显示相关信息

★读取下位机的设置信息: 单击"当前设置", 右侧文本框显示相关信息

/ ↓ 注意: 程序界面的底部显示了当前串口通讯的状态提示,命令的成功与否会有相应的提示

(2) 输入/输出相关:在串口及 ID 的设置完成后,单击"输入/输出相关"快捷按钮,进入输入/输出相关界面 - - 15-

(见图2)

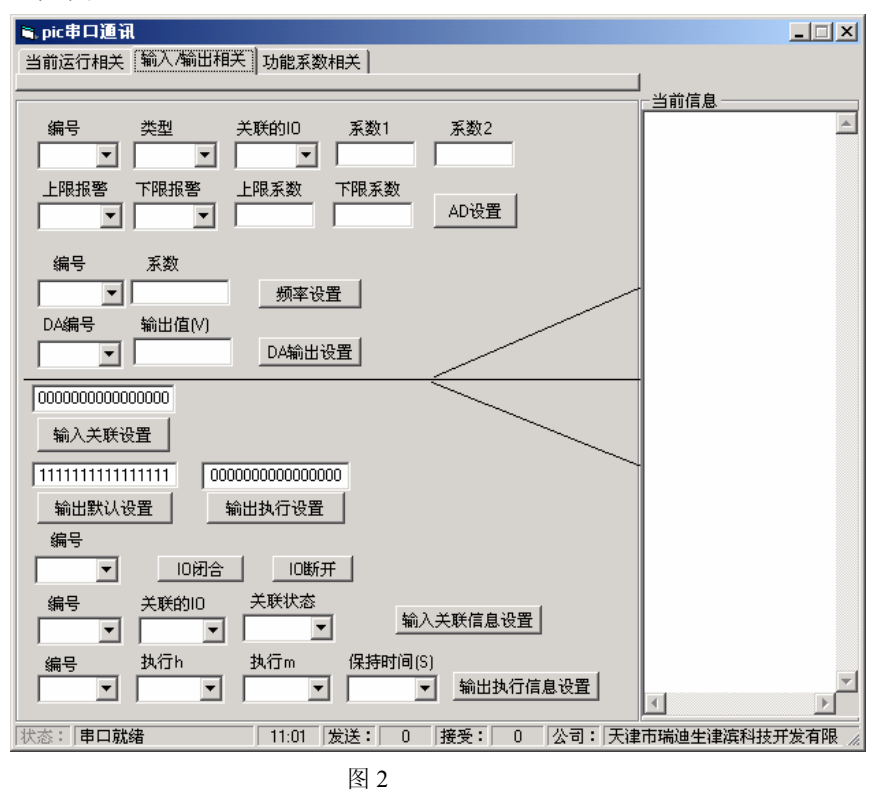

★ 下位机 AD 采样的设置:

编号:设置第几路就在下拉命令栏中选择相应的编号

类型:采集的是那种物质下拉命令栏中选择相应的类型

关联的 IO: 选择关联 IO 的数量(继电器动作)

系数:采集的量程为系数1到系数2

上、下限报警:选择上、下限是否报警

上、下限系数:选择上、下限的系数

设置完成后,单击"AD 设置",完成 AD 设置

★下位机频率采样的设置: 选择操作对象的编号, 填写其最大的量程系数 单击"频率设置"

★下位机 DA 输出的设置:选择操作对象的编号,填写要输出的电压值 单击"DA 输出设置"

★下位机开关量输入的关联设置: 文本框中只能为由0或1组成的长度为16的字符串,有效的只有右端的5

个,其它的保留。(0代表无关联;1代表有关联)

★下位机开关量输出的默认设置: 文本框中只能为由0或1组成的长度为16的字符串,有效的只有右端的5 个,其它的保留。(0代表闭合;1代表断开)

★下位机开关量输出的执行设置: 文本框中只能为由0或1组成的长度为16的字符串,有效的只有右端的5 个,其它的保留。(0代表手动执行;1代表自动执行)

★下位机开关量输出的手动控制:选择操作对象的编号 单击 "IO闭合"则闭合,单击 "IO断开"则断开★下位机输入关联的设置:选择操作对象编号和设置信息(关联的 IO、关联态),

单击"输入关联信息设置"

★下位机输入关联的设置:选择操作对象编号和执行的小时、分钟和保持时间,单击"输出执行信息设置"

▲ 注意: 程序界面的底部显示了当前串口通讯的状态提示, 命令的成功与否会有相应的提示

(3) 功能系数相关(见图3)

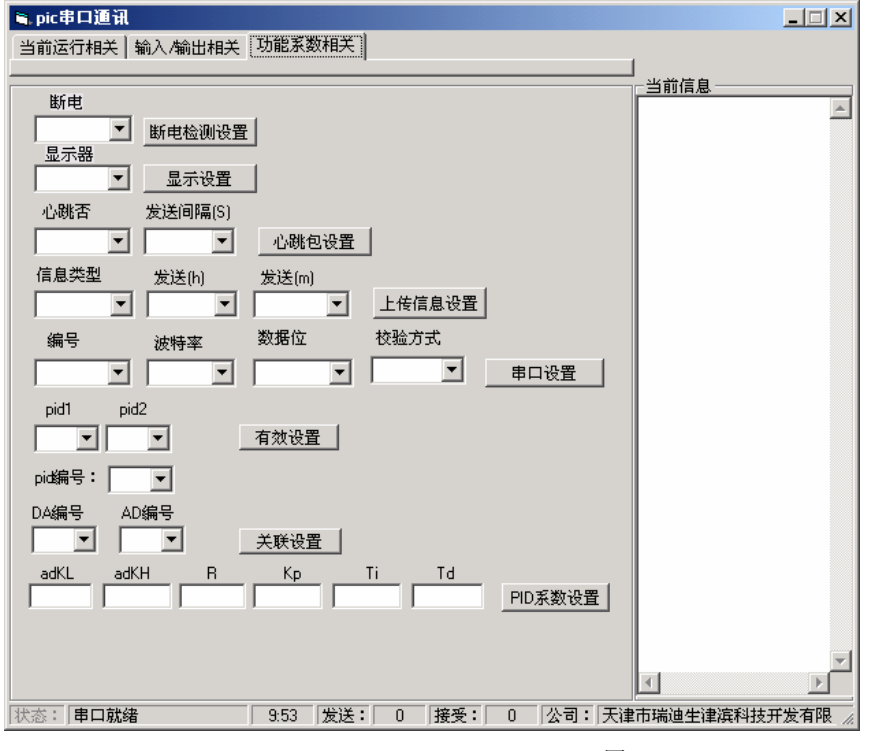

图 3

★下位机的断电检测功能设置:选择是否检测后单击"断电检测设置";

★下位机的显示功能设置:选择是否显示后单击"显示设置";

★下位机的心跳包功能设置:选择是否发送心跳包和发送的时间间隔后单击"心跳包设置";

★下位机的上传信息功能设置:选择信息类型、发送的时间(小时、分钟)后单击"上传信息设置";

★下位机的串口的设置:选择操作对象编号和设置信息后单击"串口设置";

★下位机 PID 控制的功能设置:选择 pid1 和 pid2 是否有效后单击"有效设置"

选择 pid 编号、选择 DA 编号、AD 编号, 然后单击"关联设置", 来设置 pid

调节中对应的输入和输出;

选择 pid 编号,填写 pid 对应 AD 输入的量程

(adkL、adkH)、给定值(R)和Kp、Ti、Td,

选择后单击"PID 系数设置"。

↓ 注意: 程序界面的底部显示了当前串口通讯的状态提示, 命令的成功与否会有相应的提示

附表 RDY-18F 端子符号及其功能

| 端子符        | 功能说明         | 端子符  | 功能说明            |
|------------|--------------|------|-----------------|
| 号          |              | 号    |                 |
| _          | 主电源的负极       | AD15 | 第十六路 AD 采样正极    |
| +          | 主电源的正极       | GND  | 第十六路 AD 采样负极    |
| B-         | 备用电源负极       | X5   | (未使用)           |
| <b>B</b> + | 备用电源正极       | X6   | (未使用)           |
| DL1        | (未使用)        | X7   | (未使用)           |
| DL2        | (未使用)        | AC   | 交流 220V (50Hz)  |
| P2+        | 第二路频率正极      | AC   | 交流 220V         |
| P2-        | 第二路频率负极      | I1+  | 第一路 IO 输入正极     |
| GND        | 输出 5V 的负极    | I1-  | 第一路 IO 输入负极     |
| +5V        | 输出 5V 的正极    | I2+  | 第二路 IO 输入正极     |
| AD0        | 第一路 AD 采样正极  | I2-  | 第二路 IO 输入负极     |
| GND        | 第一路 AD 采样负极  | I3+  | 第三路 IO 输入正极     |
| AD1        | 第二路 AD 采样正极  | I3-  | 第三路 IO 输入负极     |
| GND        | 第二路 AD 采样负极  | I4+  | 第四路 IO 输入正极     |
| AD2        | 第三路 AD 采样正极  | I4-  | 第四路 IO 输入负极     |
| GND        | 第三路 AD 采样负极  | I5+  | 第五路 IO 输入正极     |
| AD3        | 第四路 AD 采样正极  | 15-  | 第五路 IO 输入负极     |
| GND        | 第四路 AD 采样负极  | 01   | 第一路 IO 输出(触点输出) |
| AD4        | 第五路 AD 采样正极  | O10  | 第一路 IO 输出       |
| GND        | 第五路 AD 采样负极  | PW+  | DTU 供电正极(主电源电压) |
| AD5        | 第六路 AD 采样正极  | PW-  | DTU 供电负极        |
| GND        | 第六路 AD 采样负极  | 02   | 第二路 IO 输出(触点输出) |
| AD6        | 第七路 AD 采样正极  | O20  | 第二路 IO 输出       |
| GND        | 第七路 AD 采样负极  | 03   | 第三路 IO 输出(触点输出) |
| AD7        | 第八路 AD 采样正极  | O30  | 第三路 IO 输出       |
| GND        | 第八路 AD 采样负极  | 04   | 第四路 IO 输出(触点输出) |
| AD8        | 第九路 AD 采样正极  | O40  | 第四路 IO 输出       |
| GND        | 第九路 AD 采样负极  | 05   | 第五路 IO 输出(触点输出) |
| AD9        | 第十路 AD 采样正极  | O50  | 第五路 IO 输出       |
| GND        | 第十路 AD 采样负极  | DA1  | 第一路 DA 输出正极     |
| AD10       | 第十一路 AD 采样正极 | GND  | 第一路 DA 输出负极     |
| GND        | 第十一路 AD 采样负极 | DA2  | 第二路 DA 输出正极     |
| AD11       | 第十二路 AD 采样正极 | GND  | 第二路 DA 输出负极     |
| GND        | 第十二路 AD 采样负极 | AA   | 485 输出 AA 端     |
| AD12       | 第十三路 AD 采样正极 | BB   | 485 输出 BB 端     |
| GND        | 第十三路 AD 采样负极 | RX1  | COM1 接收端        |
| AD13       | 第十四路 AD 采样正极 | TX1  | COM1 发送端        |
| GND        | 第十四路 AD 采样负极 | GMD  | 串口地             |
| AD14       | 第十五路 AD 采样正极 | RX2  | COM2 接收端        |
| GND        | 第十五路 AD 采样负极 | TX2  | COM2 发送端        |

-